## **濡れたコンクリートの表現(**RIKCAD9/RIKCAD8/RIKCAD7) 設定の手順は、若干、複雑

ですが、材料の設定を変更することで、レンダリングした際、濡れた様な表現をすることがで きます。

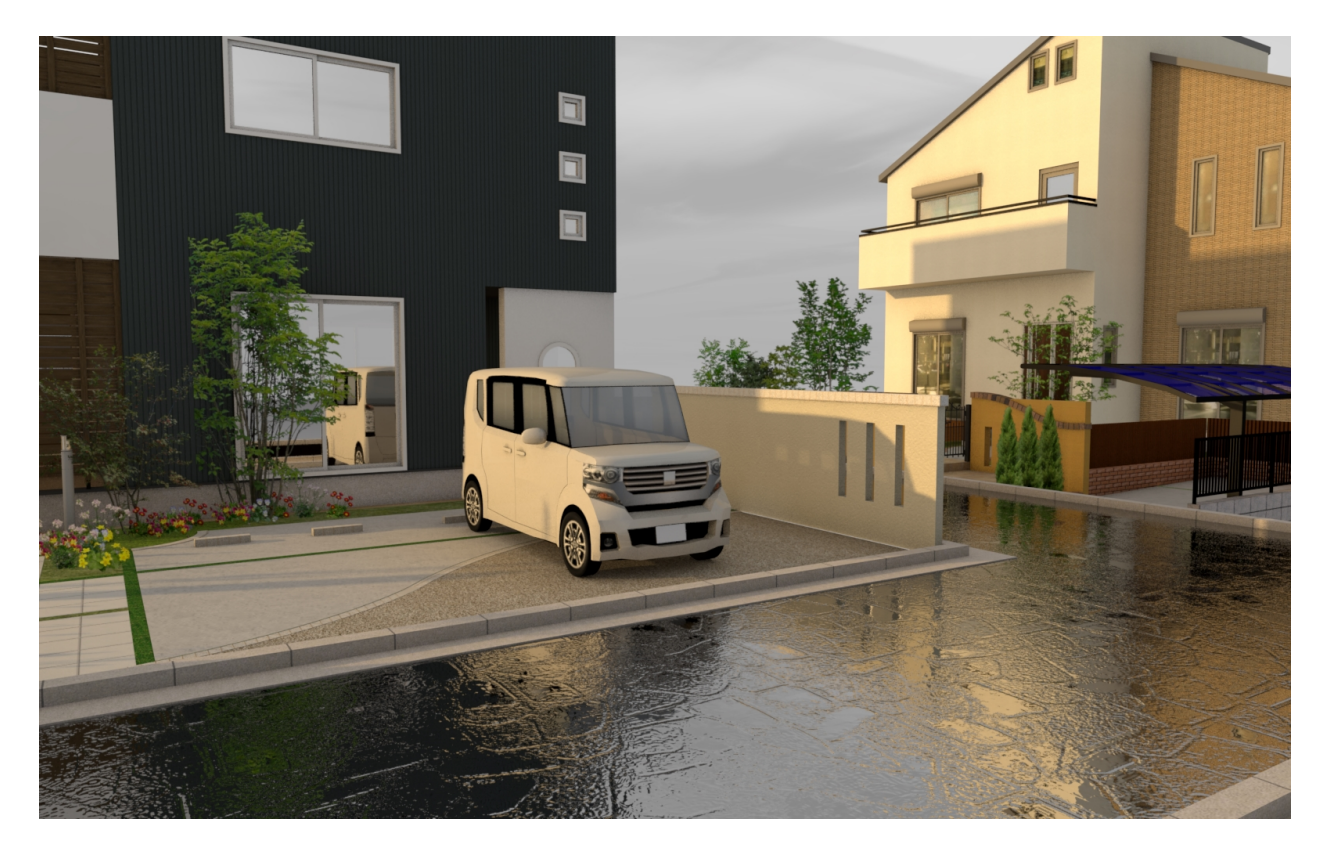

【<u>大まかな設定の流れ</u>】

周りの景色が映り込む効果を付ける(鏡面反射)

元の材料に、別のテクスチャを重ねる(環境)

濡れた様な表現を加える(バンプ)

以下は、材質「アスファルト」を例として、解説しています。

【注意!】 <u>以下設定の各項目の数値は、あくまで一例です。</u> また、作図の度合い(どの程度まで作り込むか)、カメラアングル等 によっても、レンダリングの結果に違いが出ます

1.メニューバー「オプション」 「材質」をクリックし、「04その他一般」の「アスファルト」を選択します。次に、材料の選択画面、左上のアイコンを左クリック長押しし、右側のアイコンを選択します

(c) 2025 RIK <k<u>s</u>umatani@rikcorp.jp> | 2025-07-03 22:42:00

URL: http://faq.rik-service.net/index.php?action=artikel&cat=16&id=904&artlang=ja

小技・テクニック

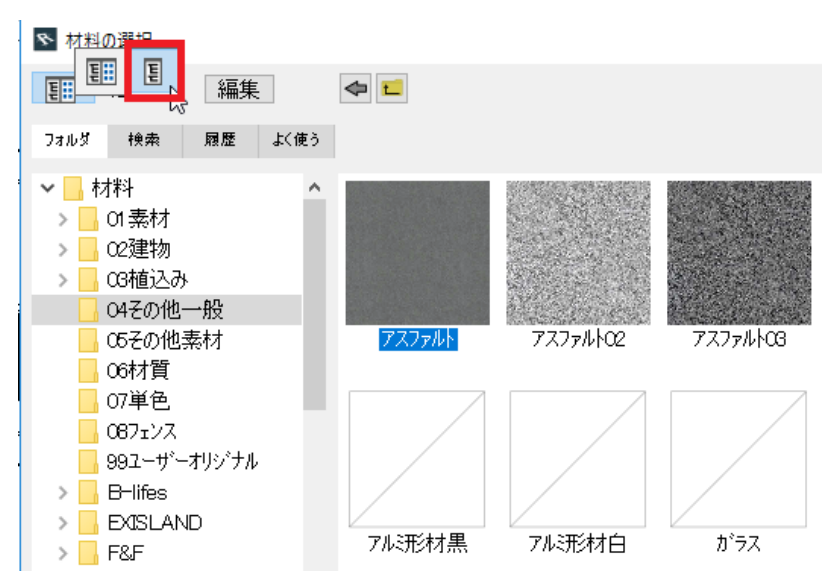

2.下記の様な画面に切り換わります。「アスファルト」が選択された状態を確認し、画面上部 の右端のアイコンをクリックします

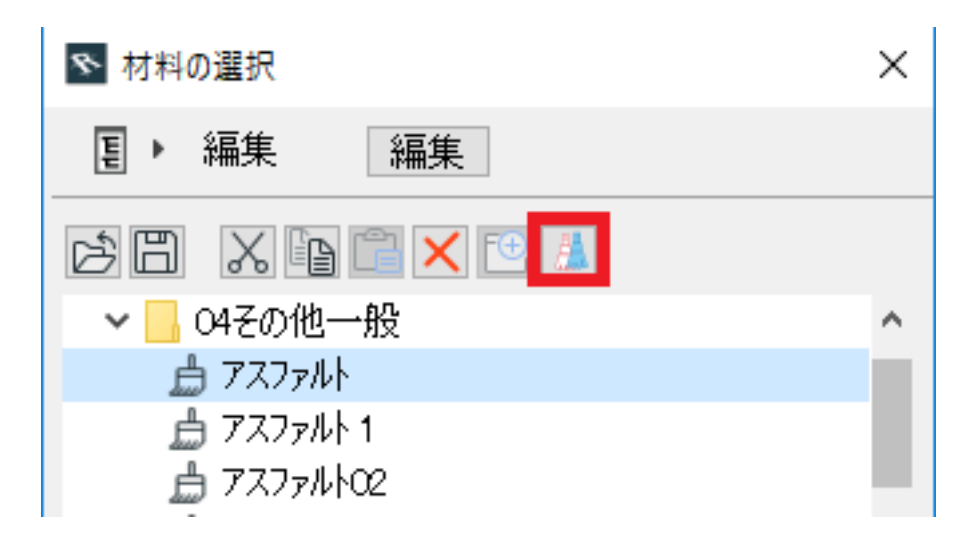

3.「アスファルト1」が自動で作成される為、「アスファルト1」を選択し、「編集」ボタンを 押します

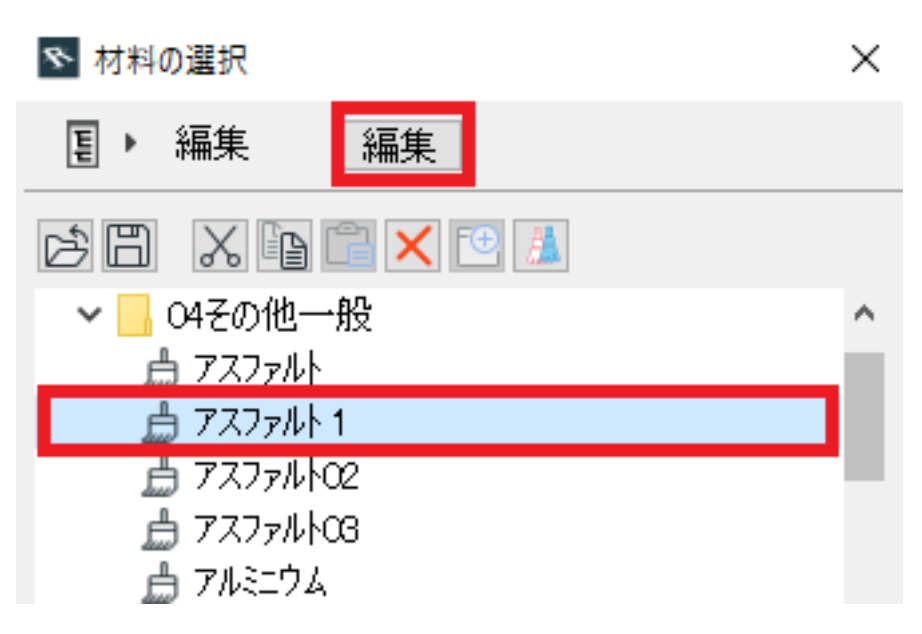

<mark>以降の操作は、</mark>RIKCAD**のバージョンごとに異なります。** ご使用のRIKCAD**の欄をご確認下さい** 

### 【RIKCAD9】

4.「エンジン設定」にて「CineRender by MAXON」を選択し、「反射」にチェックを入れ、中の「レイヤー」欄より、「鏡面反射(レガシー)」を追加します

小技・テクニック

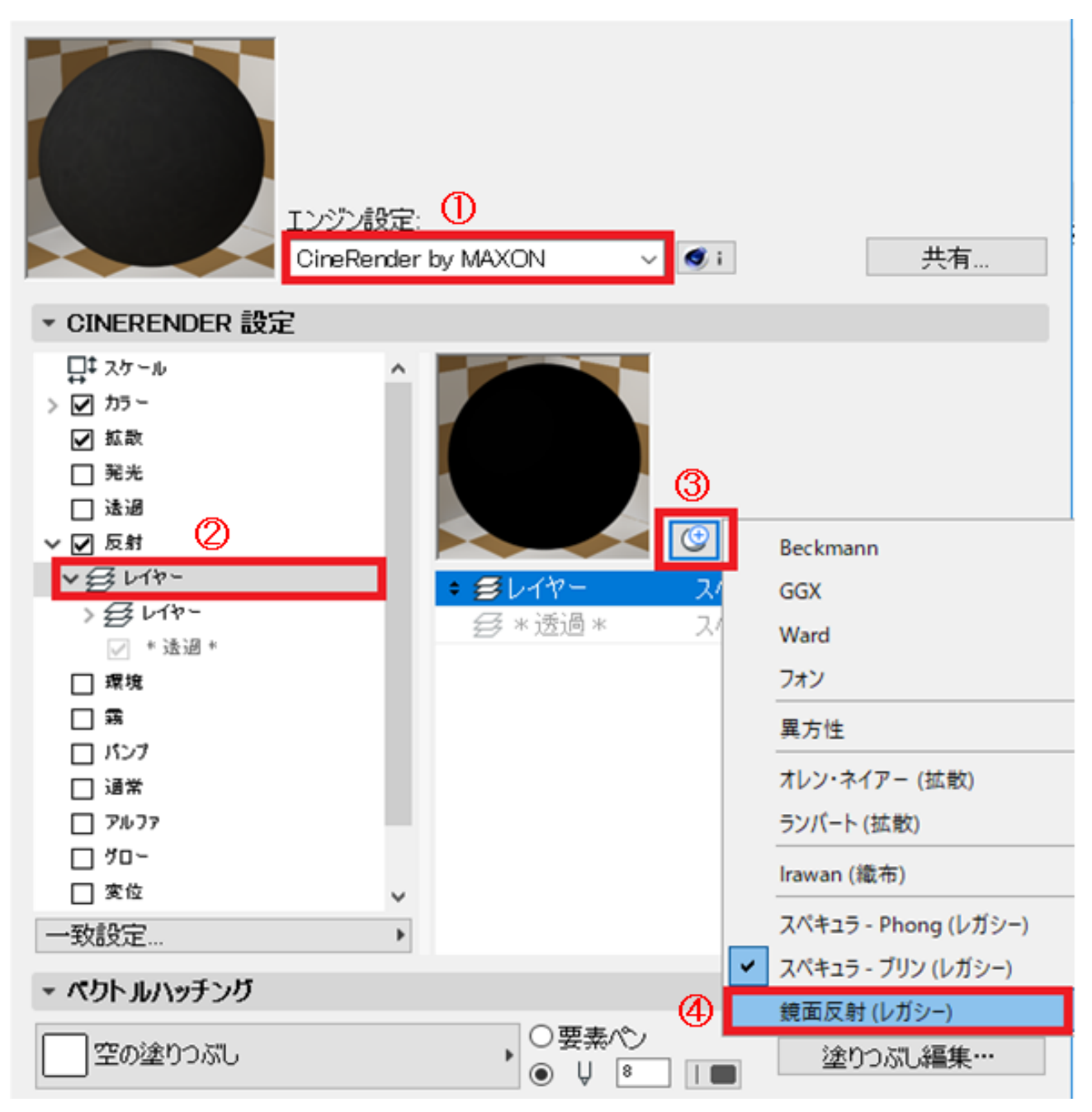

5.上記で追加した「

鏡面反射(レガシー)」のレイヤーを選択し、「鏡面反射強度」を50に設定します

小技・テクニック

| S 7x77₩1                                                                                          |                            |                 | ×                   |
|---------------------------------------------------------------------------------------------------|----------------------------|-----------------|---------------------|
| IV:<br>Cir                                                                                        | ジン設定:<br>reRender by MAXON | ✓ i             | 共有                  |
| ▼ CINERENDER 設定                                                                                   |                            |                 |                     |
| <ul> <li>↓ スケール</li> <li>▲ カラー</li> <li>✓ 拡散</li> <li>□ 発光</li> <li>□ 透過</li> <li>✓ 反射</li> </ul> |                            | ポケの量:<br>ポケの強度: | 0.000<br>0.000<br>E |
|                                                                                                   | 合成モード                      | 通常              | ^                   |
| > = 1/2 -                                                                                         | 量                          |                 | 100                 |
| ✓ <del>∠</del> * 透過 *                                                                             | タイプ                        | 鏡面反射(レガシー)      |                     |
| > ✔ 環境                                                                                            | ホカし                        | 平均              |                     |
|                                                                                                   | ▶ 幅 / 衣面柤さ                 |                 |                     |
| > 🗹 バンプ                                                                                           | ・ 衣田祖さ                     |                 | _                   |
| □ 通常                                                                                              | * 現面及射強度                   |                 | <b>\$</b> 50,000    |
| □ 7NJ7                                                                                            | テカスチャ                      |                 | <b>30.000</b>       |
|                                                                                                   | カラーメタル                     |                 |                     |
| 一致設定 ▶                                                                                            | ► T ペート                    |                 | ~                   |

6.次に、「環境」のチェックを入れ、右側のテクスチャ「なし」をクリックし、「画像」を選択します。

| ・ CINERENDER 設定     | by MAXON 🗸 🥑 i | 共有             | 20000 · 1              |
|---------------------|----------------|----------------|------------------------|
| <b>□</b> ‡ スケール     | ታንスチャ:         | Ø              |                        |
|                     |                |                | <ul> <li>なし</li> </ul> |
|                     | 温谷モード          | 五符             | カラー                    |
|                     |                | 莱莱             | グラデーション                |
|                     |                | 100.0          | 147                    |
|                     |                |                | 71 A                   |
|                     | 保境に            | » 100 <b>–</b> |                        |
| ロバンナ                |                | 1              | 画像                     |
| □ 通常                | Y方向のタイ         | 1              | 。<br>カラー変換             |
| □ 7/077             | 除外 🗹           |                | フィルタ                   |
|                     |                |                | ポスタライズ                 |
|                     |                |                | レイヤー                   |
| 「▲」 ~~<br>[&] 照明の強さ |                |                | 合成                     |
|                     |                |                | H 700                  |
| →致設定 ▶              |                |                | 91-9                   |
|                     |                |                | シェーダ効果 ▶               |
| * ベクトルハッナンク         |                |                | スケッチ 🕨                 |
| 空の塗りつぶし             |                | 塗りつぶし編集…       | プロシージャル 🕨              |

7.下記画面、上部のフォルダ「RIKCAD21ライブラリ」 「テクスチャー」 「その他」と進み 、その中の「水面03」を選択し、OKボタンを押します

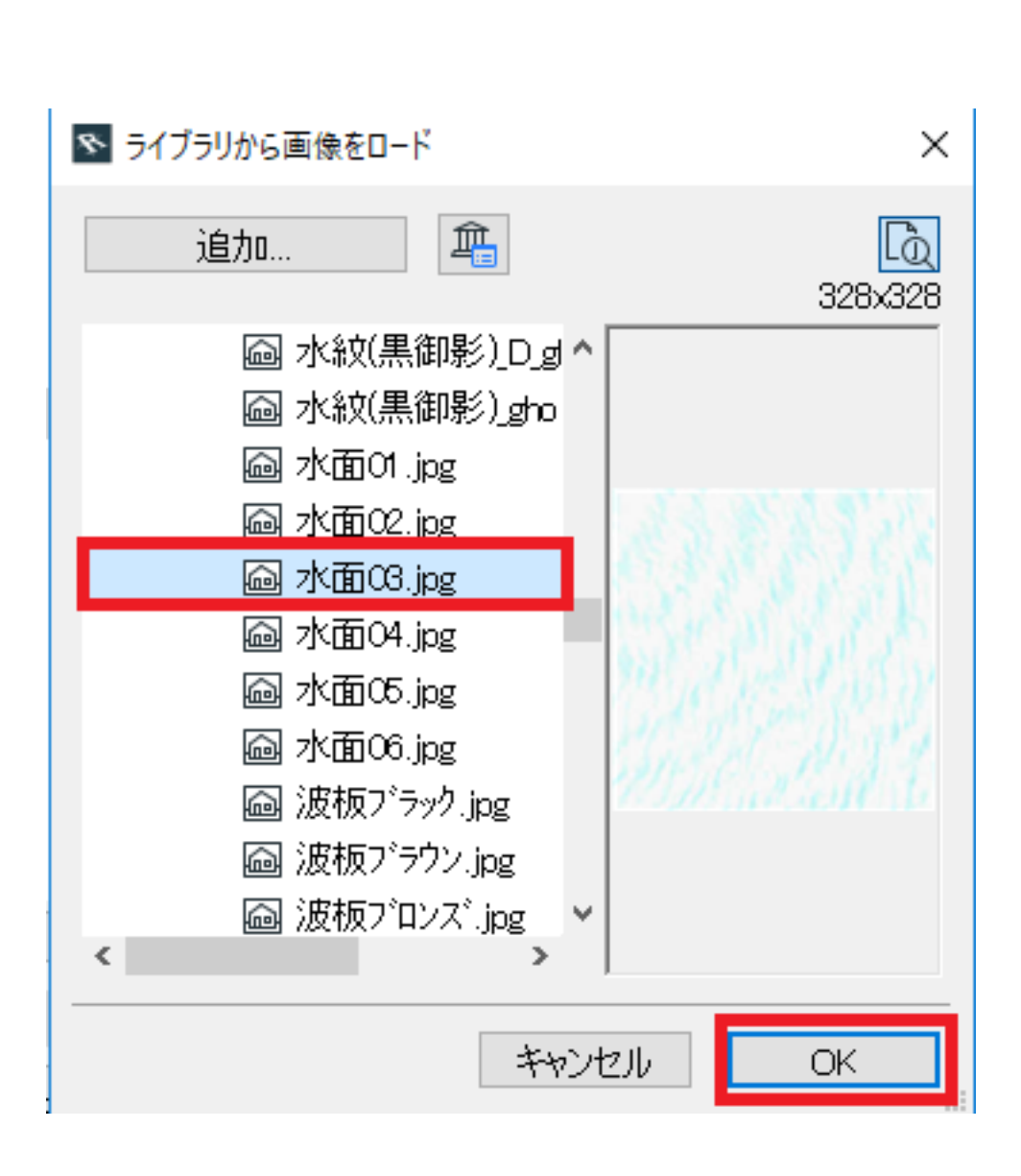

8.「環境」欄の右側、「水面03」の画像が反映された事を確認し、次へ進みます

| <ul> <li>アスファルト 1</li> </ul>                                                                                                    |                                   |                         |          | ×             |
|----------------------------------------------------------------------------------------------------|-----------------------------------|-------------------------|----------|---------------|
| IVS<br>Cine                                                                                                    | ン設定:<br>eRender by MAXON          | ~ i                     |          | 共有            |
| ▼ CINERENDER 設定                                                                                                    |                                   |                         |          |               |
| □<br>↓ スケール<br>♪ ブ カラー<br>ジ 拡散<br>□ 発光<br>□ 透過<br>♪ ジ 反射                                                                              |                                   | テクスチャ:<br>温合モード:<br>強度: | 画像<br>乗算 | 100.000       |
| > 🔽 環境                                                                                                    | 環境色                               |                         |          | <u>^</u>      |
| <ul> <li>□ 霧</li> <li>□ パンプ</li> <li>□ 通常</li> <li>□ アルファ</li> <li>□ グロー</li> <li>□ 変位</li> <li>&gt; □ 芝生</li> <li>⑤ 照明の強さ</li> </ul> | 明るさ<br>X方向のタイル数<br>Y方向のタイル数<br>除外 |                         | >        | 100<br>1<br>1 |
| 一致設定 ▶                                                                                                    |                                   |                         |          | ~             |

9.「バンプ」のチェックを入れ、右側のテクスチャ「なし」をクリックし、「画像」を選択し ます。

| この<br>この<br>に<br>た<br>に<br>た<br>の<br>に<br>の<br>の<br>の<br>の<br>の<br>の<br>の<br>の<br>の<br>の<br>の<br>の<br>の | ン設定:<br>Render by MAXON                                                                                                    | ~ <b>@</b> i |            | 共有    | タレイアウト: A3  |
|----------------------------------------------------------------------------------------------------|----------------------------------------------------------------------------------------------------|--------------|------------|-------|-------------|
| ₽ <sup>‡</sup> スケール                                                                                     |                                                                                                    | テクスチャ:       | 0          |       |             |
| > 🗹 カラー                                                                                                 |                                                                                                    |              | なし         |       | ✓ なし        |
| ☑ 拡散                                                                                                    | 1. Sec. 1. Sec. 1. Sec | 混合モード        | * 144      |       |             |
| □ 羌沿                                                                                                    |                                                                                                    | 対応度・         | 1常         |       | ガニデーション     |
| 1 运通                                                                                                    |                                                                                                    | J96/35.      |            | - 000 | 999-932     |
| > ♥ 2233                                                                                                | . II                                                                                                    |              |            | 0.00  | 712         |
|                                                                                                    | ハンフ強度 《                                                                                                    | •            | 8.000      |       | フレネル        |
|                                                                                                    | 視差オフセット                                                                                                    |              | 0          | 3     | 画像          |
|                                                                                                    | 視差サンフル                                                                                                    | 7            | 8          |       | カラー変換       |
| <br>                                                                                                    | MIP 减衰                                                                                                    | ⊻            |            |       |             |
|                                                                                                    |                                                                                                    |              |            |       | 21/22       |
| □ 変位                                                                                                    |                                                                                                    |              |            |       | ホスタライス      |
| > 🗌 芝生                                                                                                  |                                                                                                    |              |            |       | レイヤー        |
| [◎] 照明の強さ                                                                                               |                                                                                                    |              |            |       | 含成          |
|                                                                                                    |                                                                                                    |              |            |       | ·<br>シェーダ → |
| 一致設定 ▶                                                                                                  |                                                                                                    |              |            |       | シェーダ効果 ▶    |
| ▼ ペクトルハッチング                                                                                             |                                                                                                    |              |            |       | スケッチ・       |
| 空の塗りつぶし                                                                                                 | , 0                                                                                                    | 要素心          | <u>塗りつ</u> | ぶし編集… | プロシージャル 🕨   |

10.下記画面、上部のフォルダ「RIKCAD21ライブラリ」 「テクスチャー」 「01素材」と進み、その中の「石張り18」を選択し、OKボタンを押します

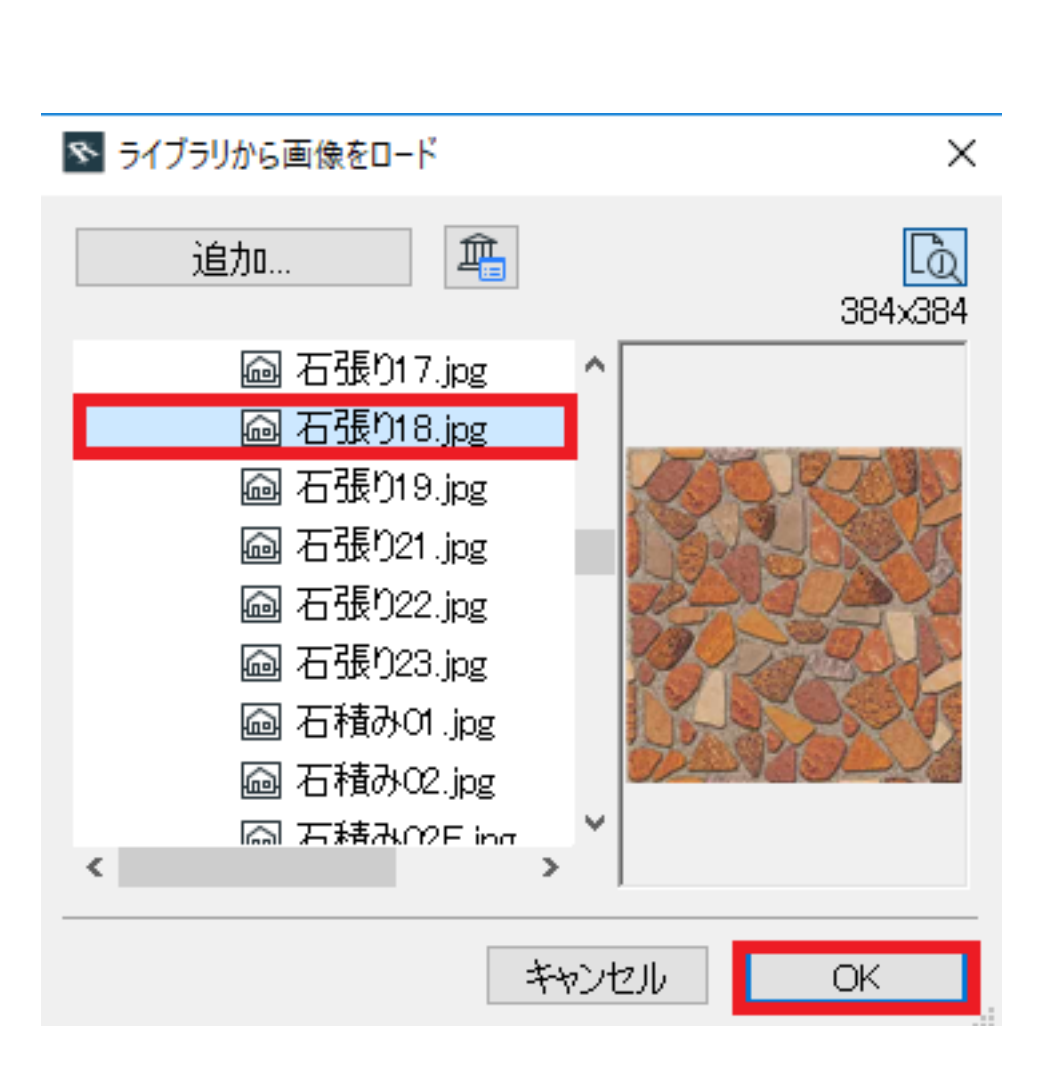

11.「バンプ強度」を10程度に設 定し、「OK」ボタンを押し、<u>残りの画面も全て「OK」ボタンで閉じます</u>。 <mark>「×」ボタンで設定画面を閉じた場合、今までの設定内容がキャンセルされますので、ご注意</mark> 下さい!

| TI<br>C                                                                                                    | ッジン設定:<br>ineRender by MAXON                                        | ✓ ④ i                                   | 共有      |
|----------------------------------------------------------------------------------------------------|---------------------------------------------------------------------|-----------------------------------------|---------|
| ▼ CINERENDER 設定                                                                                                    |                                                                     |                                         |         |
| <ul> <li>↓ スケール</li> <li>&gt; ♪ カラー</li> <li>✓ 加ラー</li> <li>✓ 拡散</li> <li>○ 第光</li> <li>○ 反射</li> <li>&gt; ✓ 反射</li> <li>&gt; ✓ 成射</li> <li>&gt; ✓ 成り</li> <li>○ 環境</li> <li>□ 第</li> <li>○ アルファ</li> <li>□ グロー</li> <li>○ 変位</li> <li>&gt; ○ 芝生</li> <li>⑤ 照明の強さ</li> </ul> | アク<br>通<br>通<br>通<br>通<br>通<br>通<br>通<br>通<br>通<br>通<br>通<br>通<br>通 | スチャ:<br>画像<br>合モード:<br>通常<br>表:<br>10.0 | 0.000   |
| 一致設定 )                                                                                                    |                                                                     |                                         | ~       |
| <ul> <li>ペクトルハッチング</li> </ul>                                                                                                    |                                                                     |                                         |         |
| 空の塗りつぶし                                                                                                    | , ○要素<br>● ↓                                                        |                                         | りつぶし編集… |
| 注記:<br>3Dペクトルハッチングは断面図、立面                                                                                                    | ]図、3Dドキュメント、3Dペクトルエンジ                                               | シで表示されます。                               |         |
| • <u>FAQ、一番下の「」レ</u>                                                                                                    | ンダリング設定」へ進                                                          | キャンセル<br>んで下さい                          | OK      |

### 【RIKCAD8】

4.「エンジン設定」にて「CINEMA 4D by MAXON」を選択し、「鏡面反射」にチェックを入れ、右側の「反射率」を50程度に設定します

| ■<br>「<br>こ<br>「<br>こ<br>に<br>し<br>、<br>こ<br>、<br>こ<br>、<br>こ<br>、<br>こ<br>、<br>、<br>こ<br>、<br>、<br>、<br>、<br>、<br>、<br>、<br>、<br>、<br>、<br>、<br>、<br>、 | ッン設定:<br>IEMA 4D by MAXON             | ✓ <b>Ø</b> i                            |      | 共有       |
|----------------------------------------------------------------------------------------------------|---------------------------------------|-----------------------------------------|------|----------|
| ロt スケール                                                                                                    |                                       |                                         |      |          |
|                                                                                                    |                                       |                                         | なし   |          |
|                                                                                                    |                                       | 混合モード                                   |      |          |
| □ 透過                                                                                                    |                                       | 法線                                      |      |          |
| ☆ 一 第 面 反 射                                                                                                    |                                       | · 〕 〕 〕 〕 〕 〕 〕 〕 〕 〕 〕 〕 〕 〕 〕 〕 〕 〕 〕 |      | 400000   |
|                                                                                                    |                                       |                                         |      | 100.000  |
| ●…□ パンプ                                                                                                    | 鏡面反射色                                 |                                         |      | <u>^</u> |
|                                                                                                    | 反射率                                   |                                         | ծ 50 |          |
|                                                                                                    |                                       |                                         |      |          |
| □ 20~                                                                                                    | ハンフを1史う                               |                                         | 0    |          |
|                                                                                                    |                                       |                                         |      |          |
|                                                                                                    | 取小りフラル                                |                                         | 1/10 |          |
|                                                                                                    | 1000000000000000000000000000000000000 |                                         | 50   |          |
|                                                                                                    | 2(17716)2                             |                                         |      |          |
|                                                                                                    |                                       |                                         |      |          |
| 一致設定                                                                                                    |                                       |                                         |      | ×        |

5.次に、「環境」のチェックを入れ、右側のテクスチャ「なし」をクリックし、「画像」を選択します。

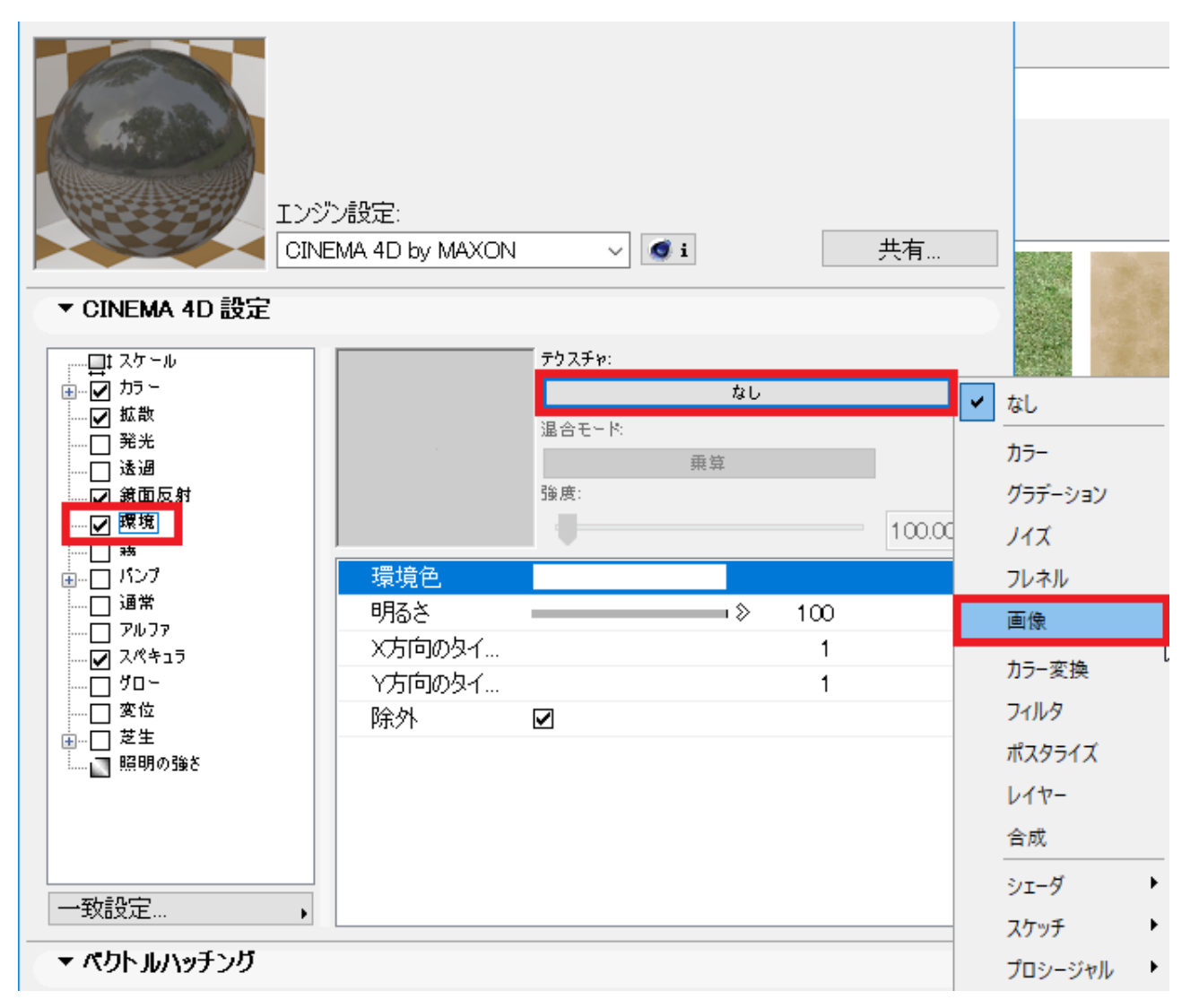

6.下記画面、上部のフォルダ「RIKCAD21ライブラリ」 「テクスチャー」 「その他」と進み 、その中の「水面03」を選択し、OKボタンを押します

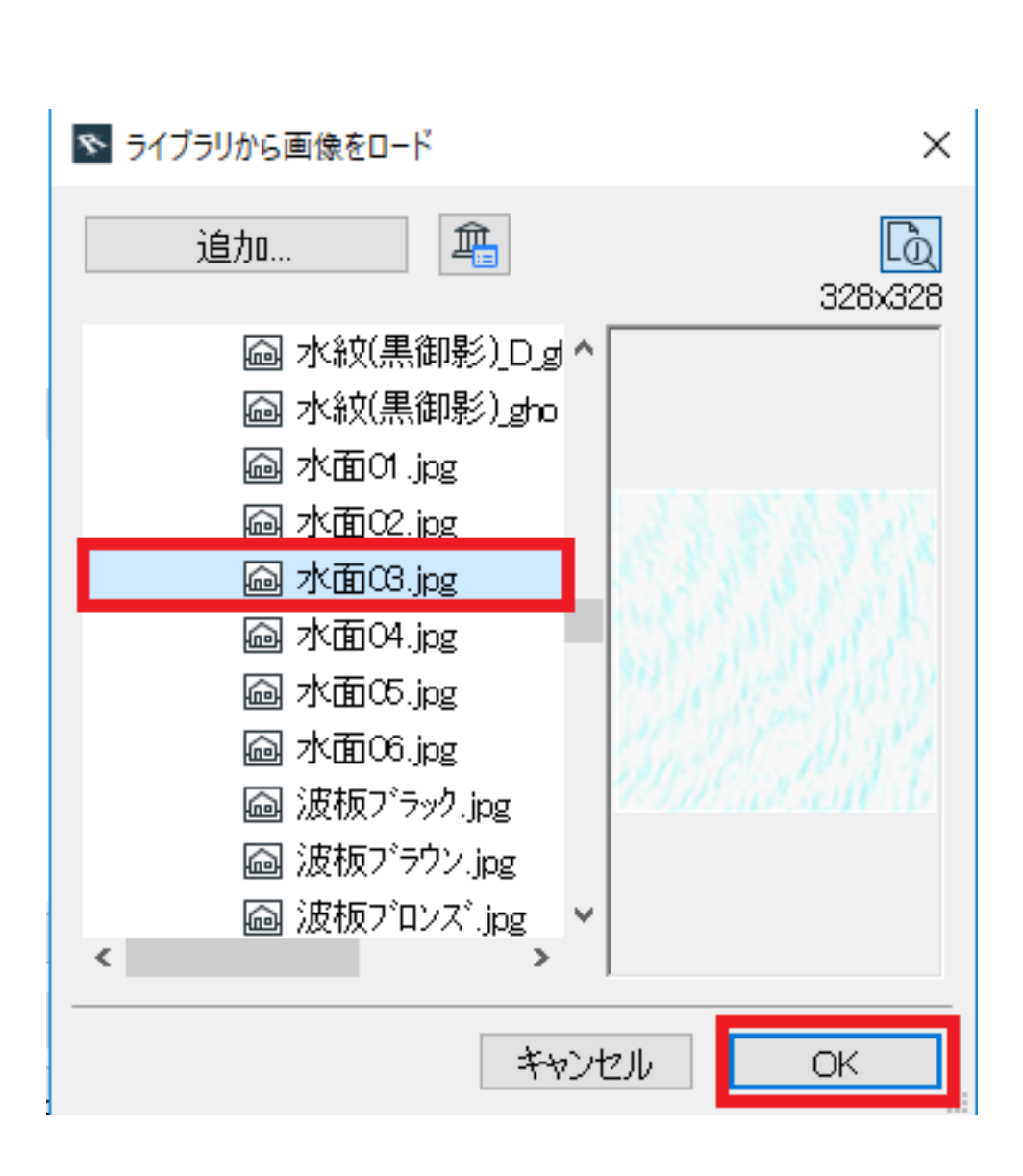

7.「環境」欄の右側、「水面03」の画像が反映された事を確認し、次へ進みます

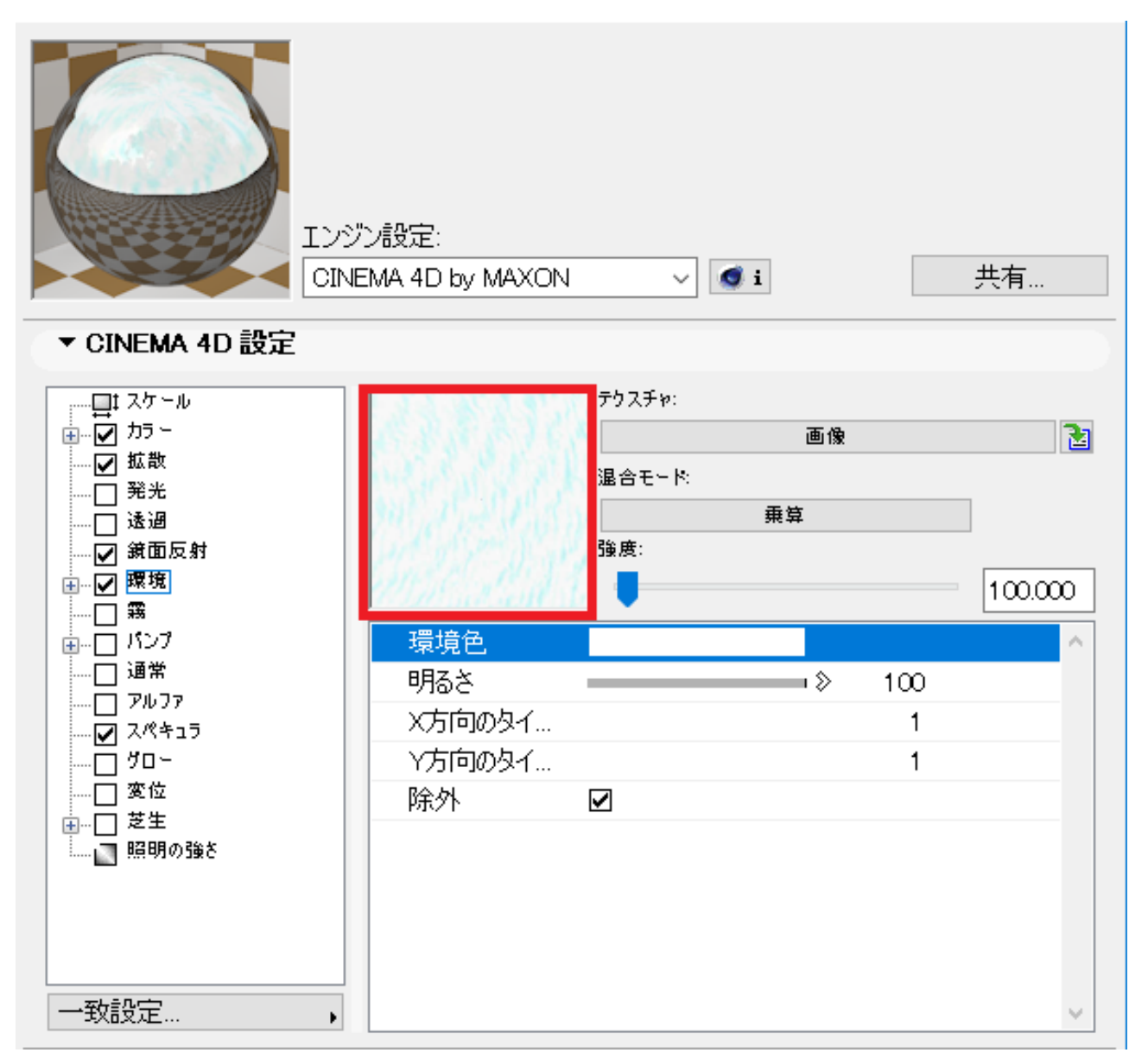

8.「バンプ」のチェックを入れ、右側のテクスチャ「なし」をクリックし、「画像」を選択します。

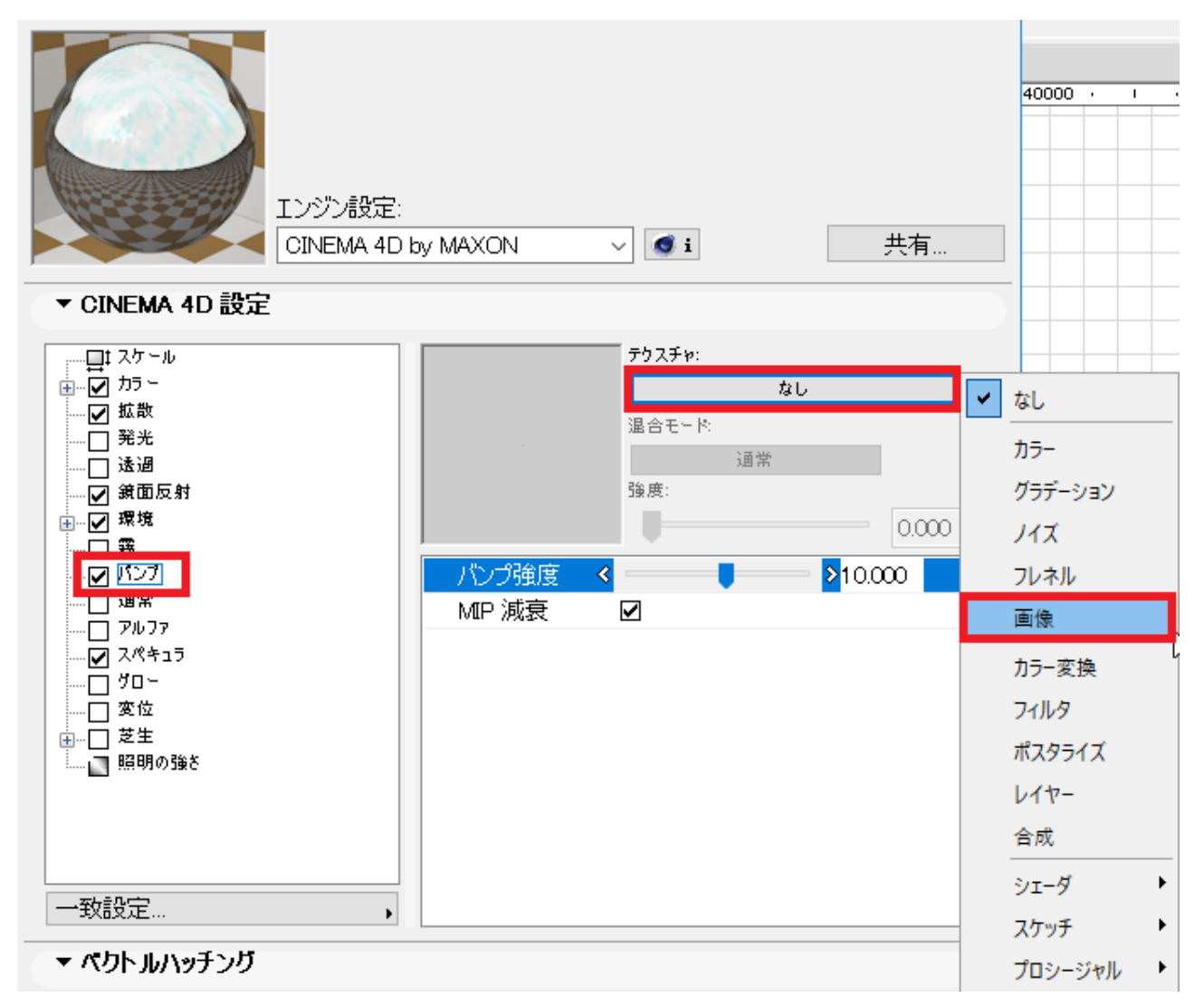

9.下記画面、上部のフォルダ「RIKCAD21ライブラリ」 「テクスチャー」 「01素材」と進み 、その中の「石張り18」を選択し、OKボタンを押します

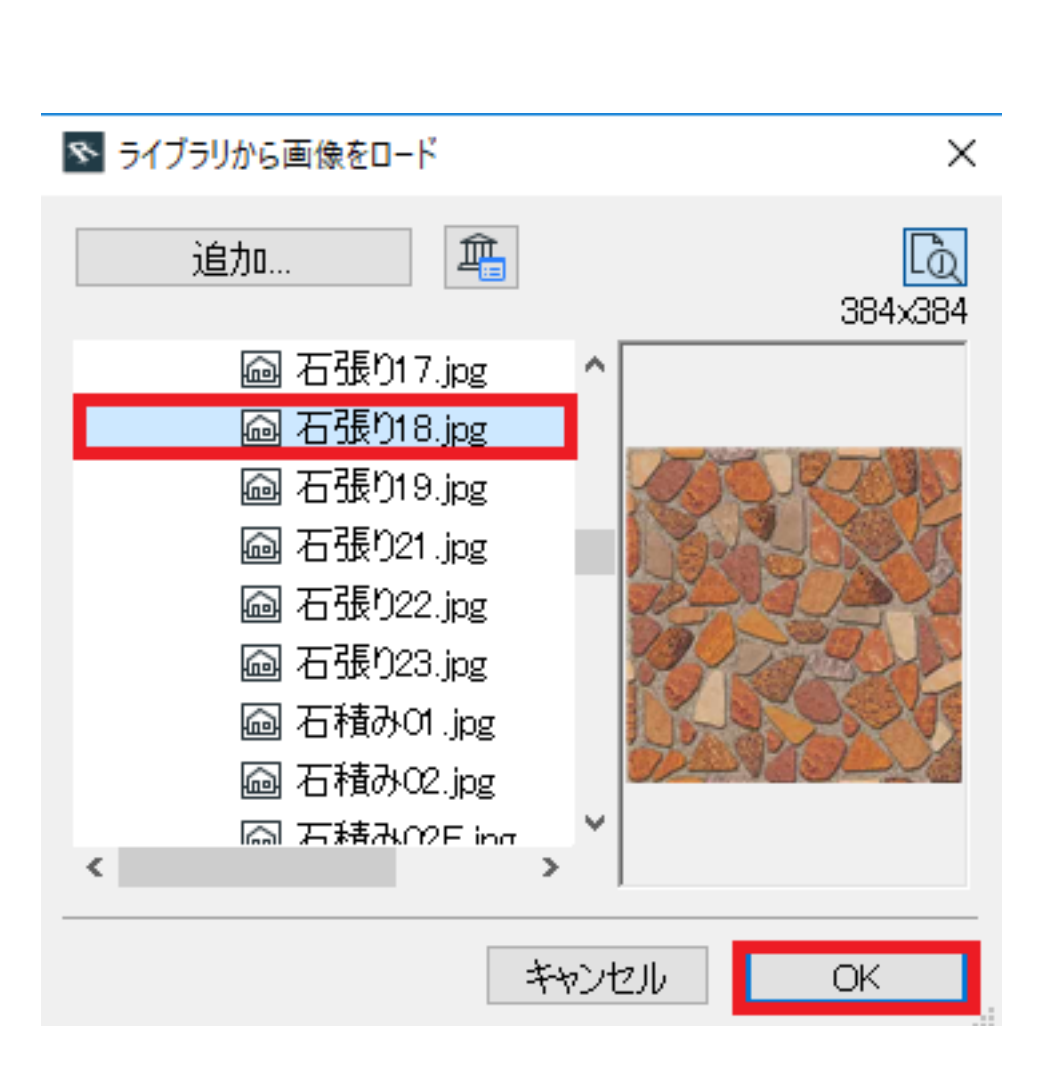

10.「バンプ強度」を10程度に設 定し、「OK」ボタンを押し、<u>残りの画面も全て「OK」ボタンで閉じます。</u> 「×」ボタンで設定画面を閉じた場合、今までの設定内容がキャンセルされますので、ご注意 下さい!

| Iンジン設定:<br>CINEMA 4D by MAXON ↓ ▲ i 共有                                                                                                    |
|----------------------------------------------------------------------------------------------------|
| <ul> <li>↓ 2 / 5 / 10.000</li> <li>↓ 5 / 5 / 10.000</li> <li>↓ 5 / 10.000</li> <li>↓ 5</li></ul> |
| ▼ ペクトルハッチング                                                                                                    |
| 2の塗りつぶし<br>● ♥ 8 ↓ ■<br>注記: 3D ペクトルハッチングは断面図、立面図、3Dドキュメントと3Dインターナルエンジンで表示されます。                                                                                                    |
| ・ FAQ、 <b>一番下の「 レンダリング設定…」へ進んで下さい</b> キャンセル OK                                                                                                    |

## 【RIKCAD7】

4.「エンジン設定」にて「CINEMA

4D」を選択し、「反射」にチェックを入れ、右側「反射率」を50程度に設定します

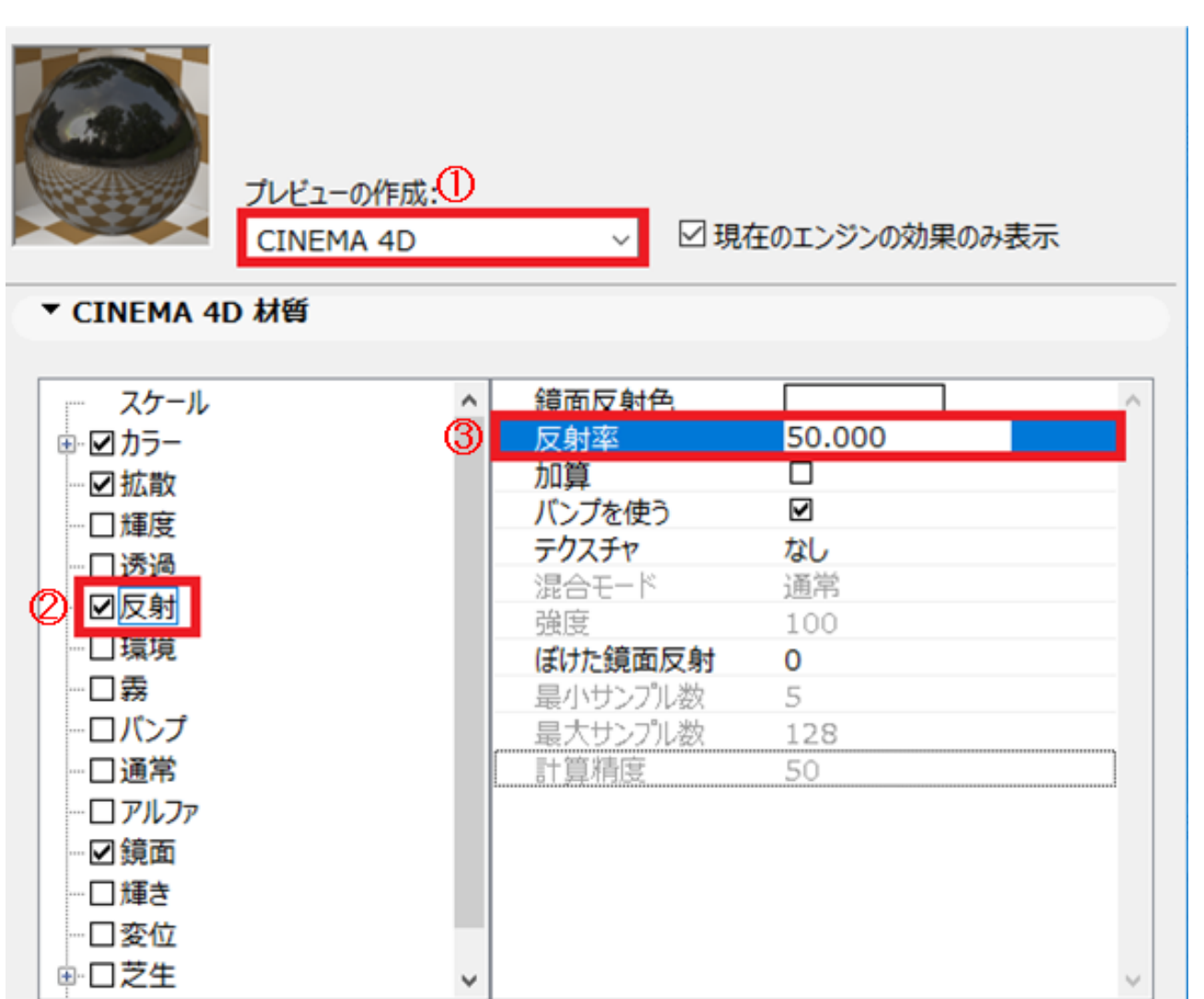

5.次に、「環境」のチェックを入れ、右側のテクスチャ「なし」をクリックし、「画像」を選択します。

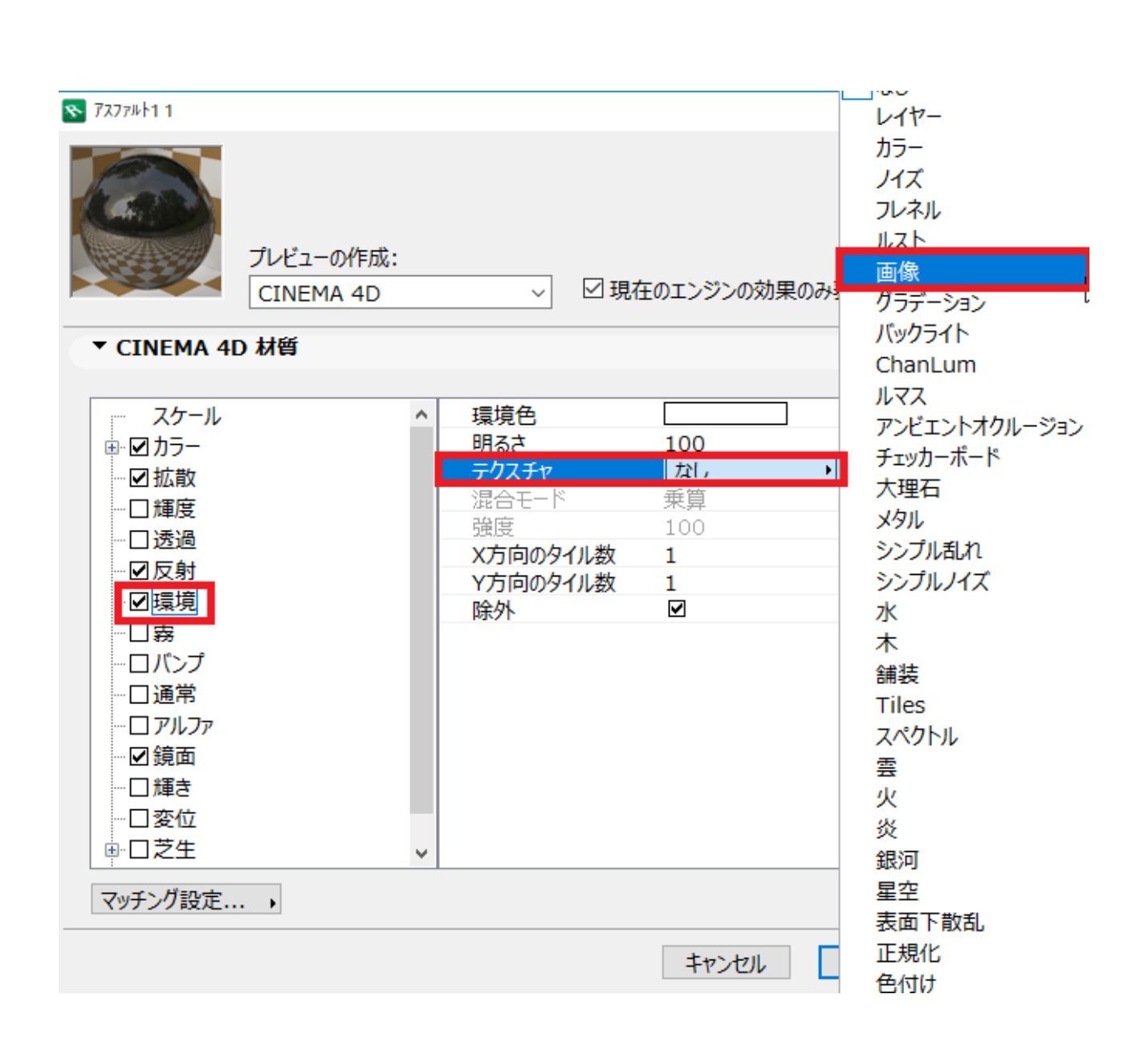

6.「環境」の中、「テクスチャ-画像」の行を選択し、右側「ファイル」の行をクリック、更に 、右端のアイコンをクリックします

 $\sim$ 

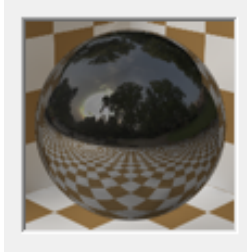

プレビューの作成:

CINEMA 4D

☑ 現在のエンジンの効果のみ表示

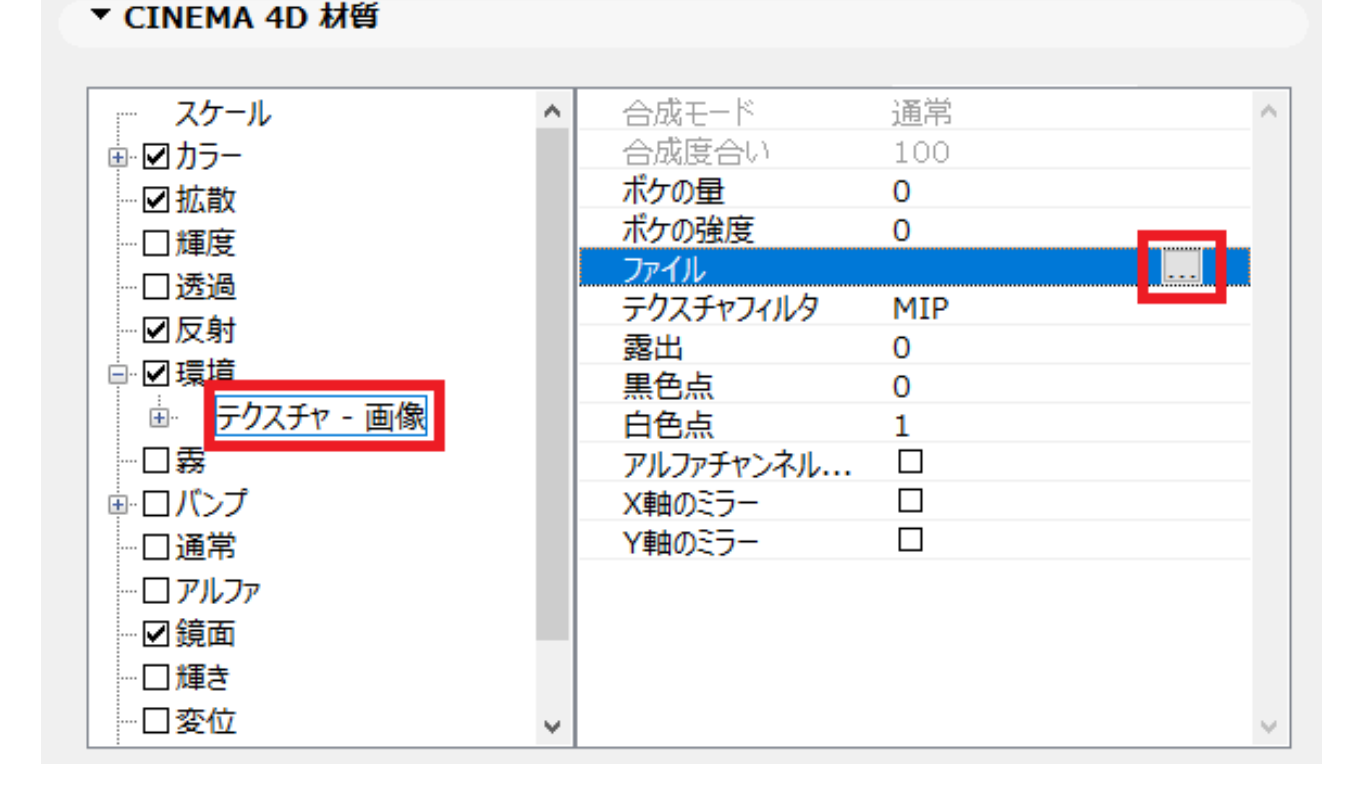

7.下記画面、上部のフォルダ「RIKCAD21ライブラリ」 「テクスチャー」 「その他」と進み 、その中の「水面03」を選択し、OKボタンを押します

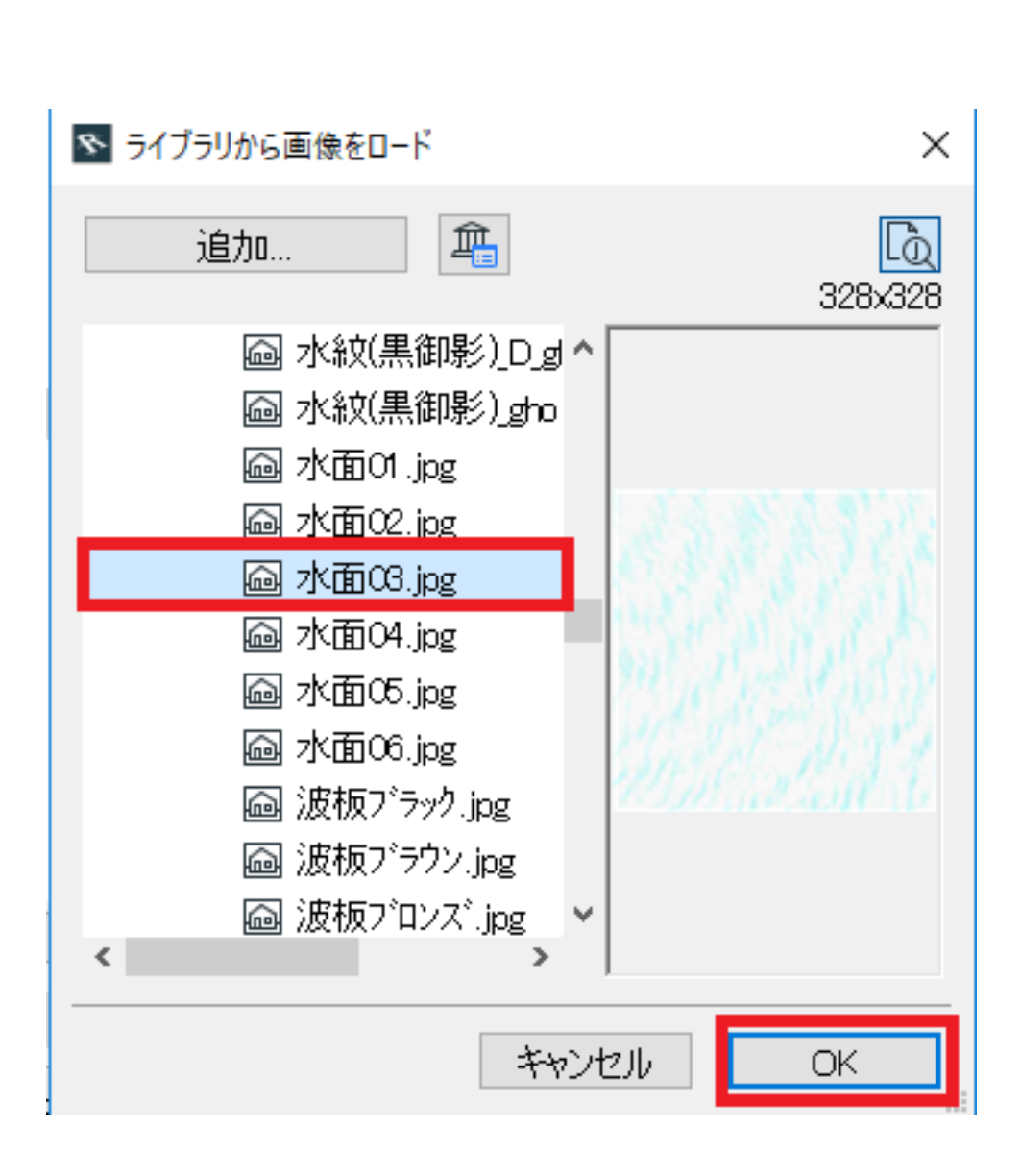

8.「環境」欄の右側、「水面03」が反映された事を確認し、次へ進みます

 $\sim$ 

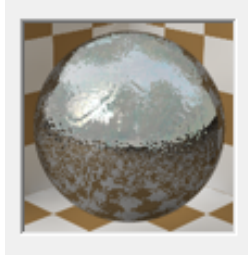

プレビューの作成:

CINEMA 4D

☑ 現在のエンジンの効果のみ表示

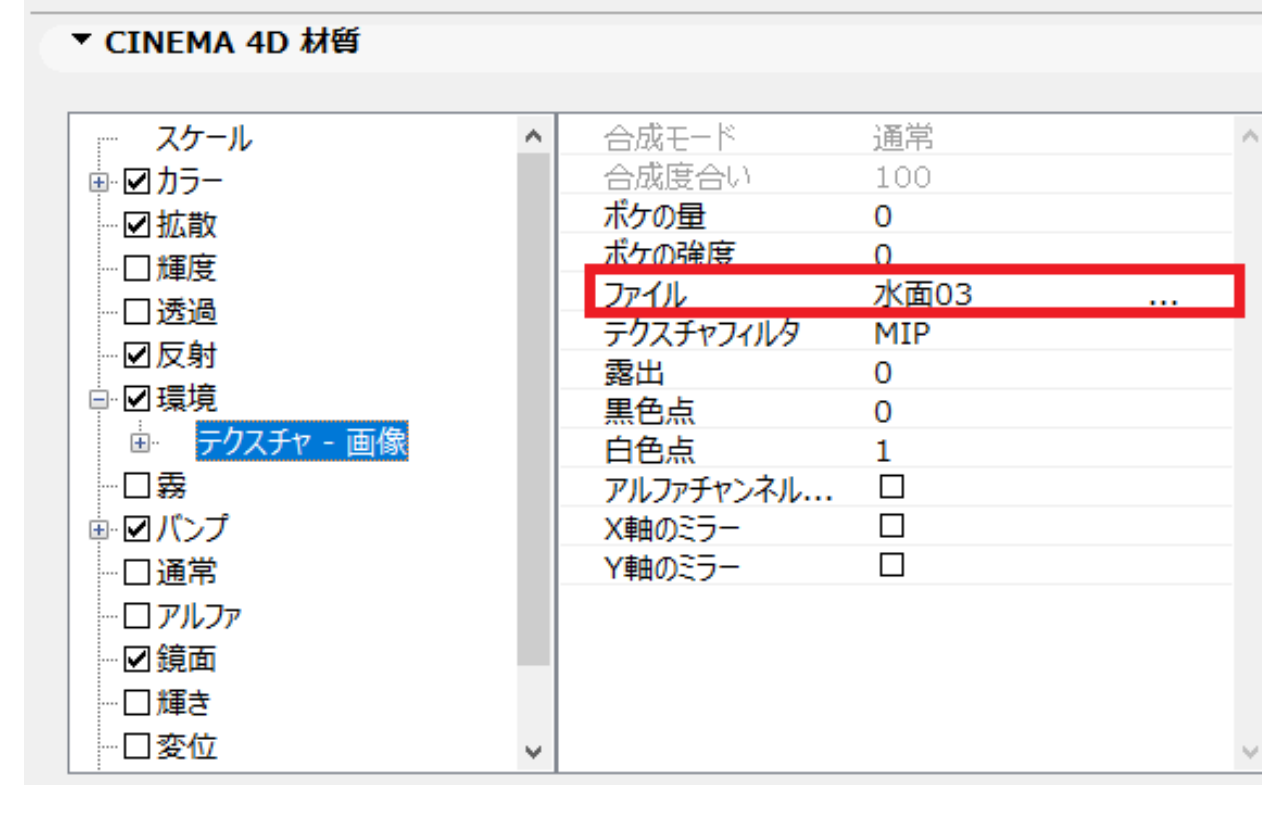

9.「バンプ」のチェックを入れ、右側のテクスチャ「なし」をクリックし、「画像」を選択します。

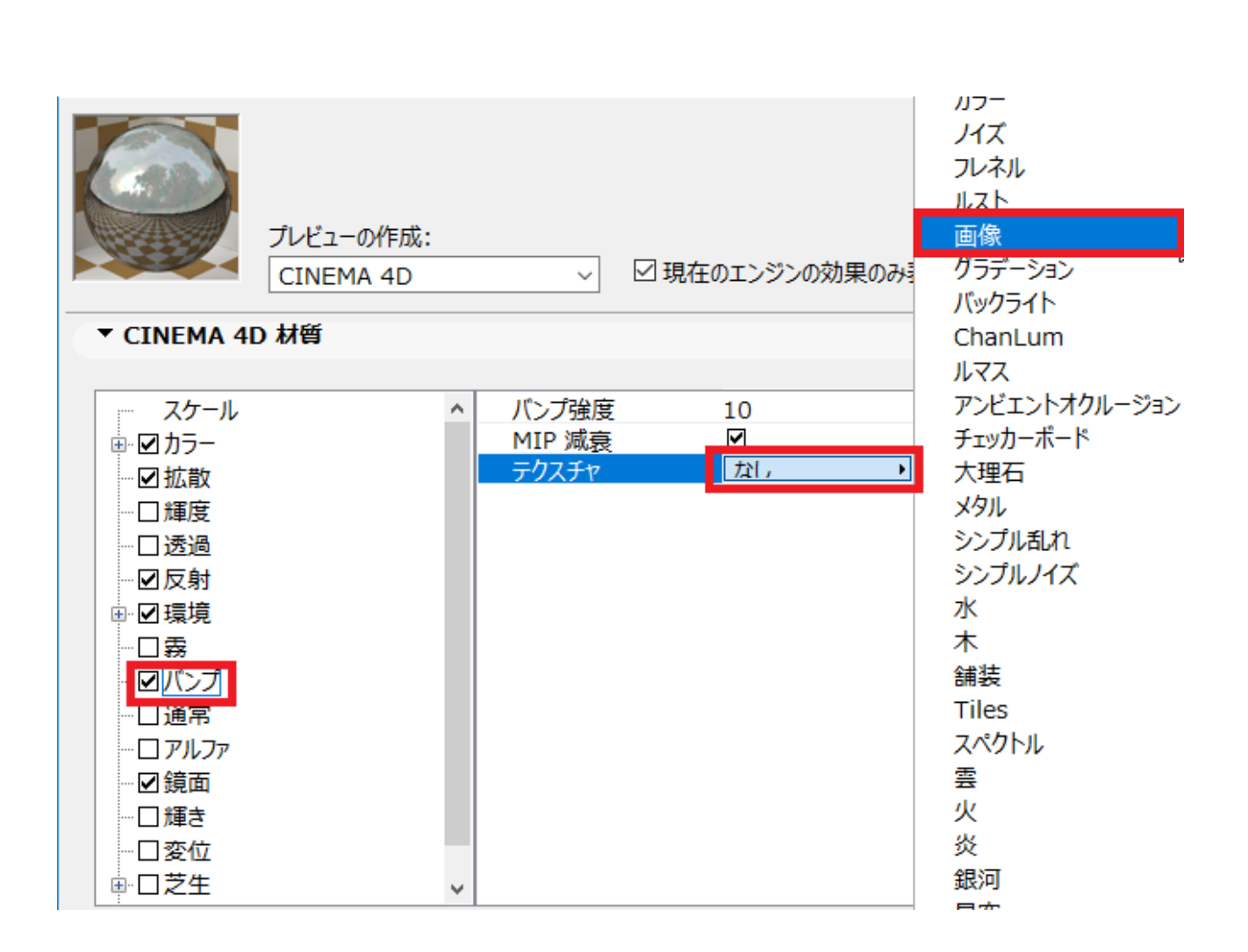

10.「バンプ」の中、「テクスチャ-画像」の行を選択し、右側「ファイル」の行をクリック、 更に、右端のアイコンをクリックします

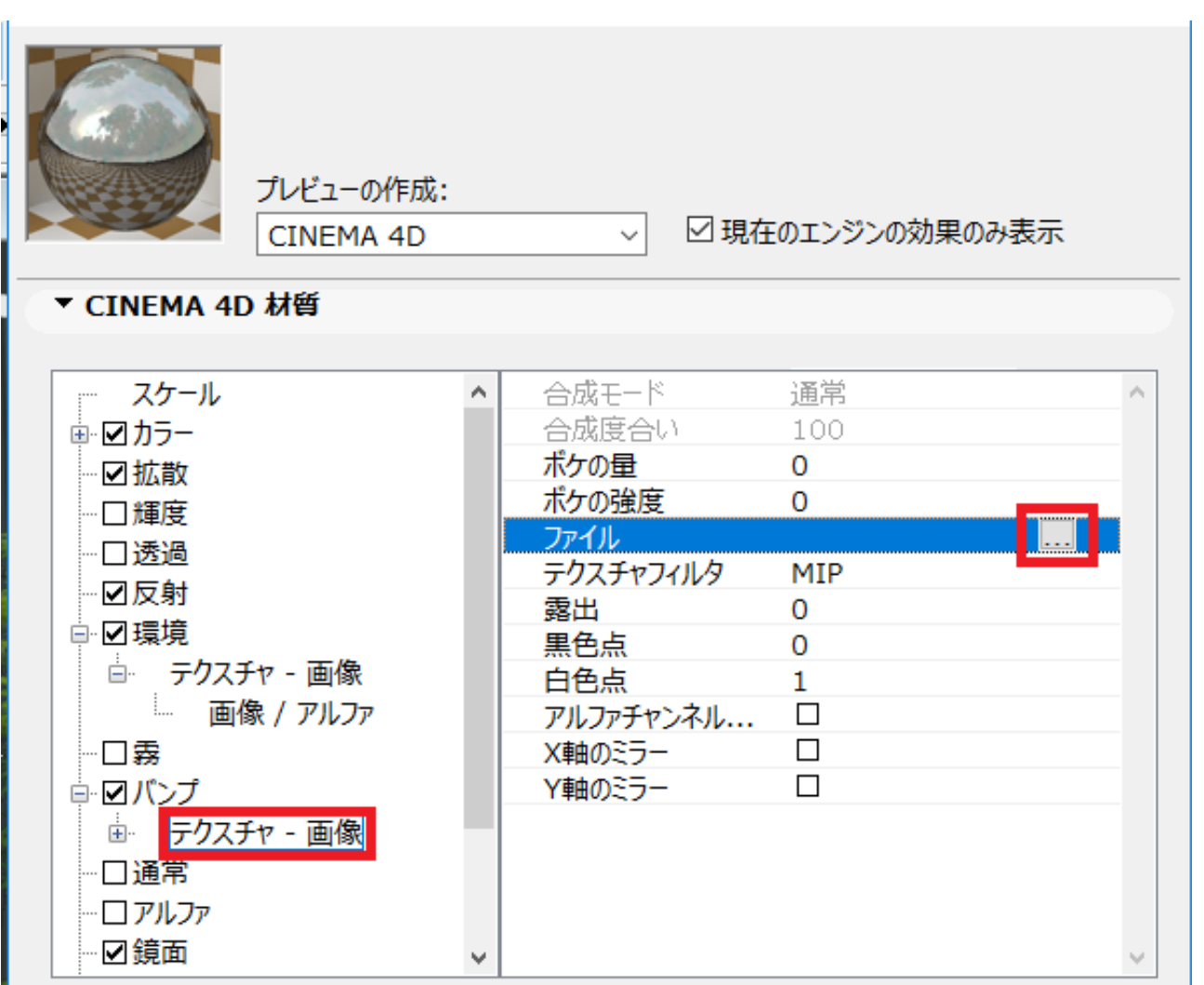

11.下記画面、上部のフォルダ「RIKCAD21ライブラリ」 「テクスチャー」 「01素材」と進み、その中の「石張り18」を選択し、OKボタンを押します

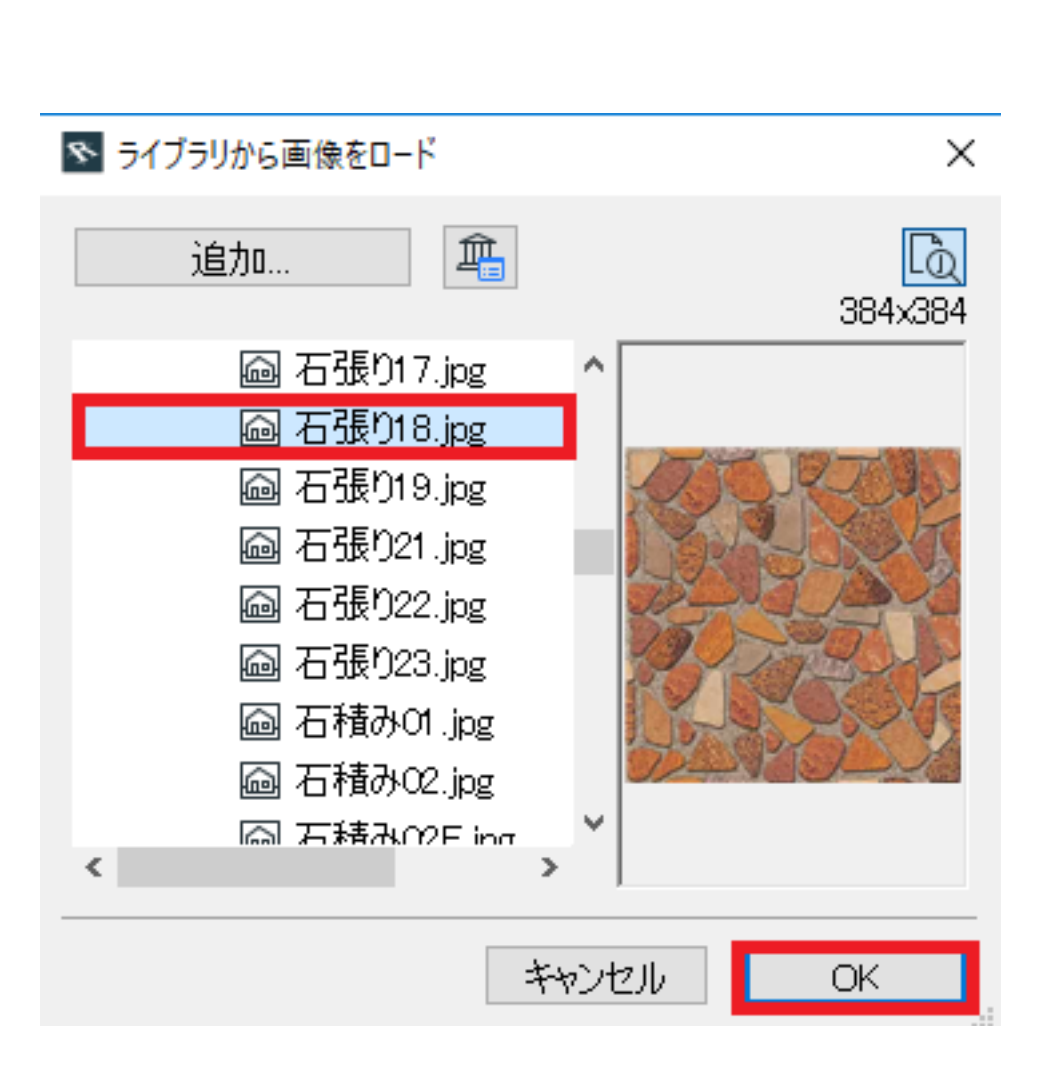

12.「バンプ強度」を10程度に設 定し、「OK」ボタンを押し、<u>残りの画面も全て「OK」ボタンで閉じます。</u> 「×」ボタンで設定画面を閉じた場合、今までの設定内容がキャンセルされますので、ご注意 下さい!

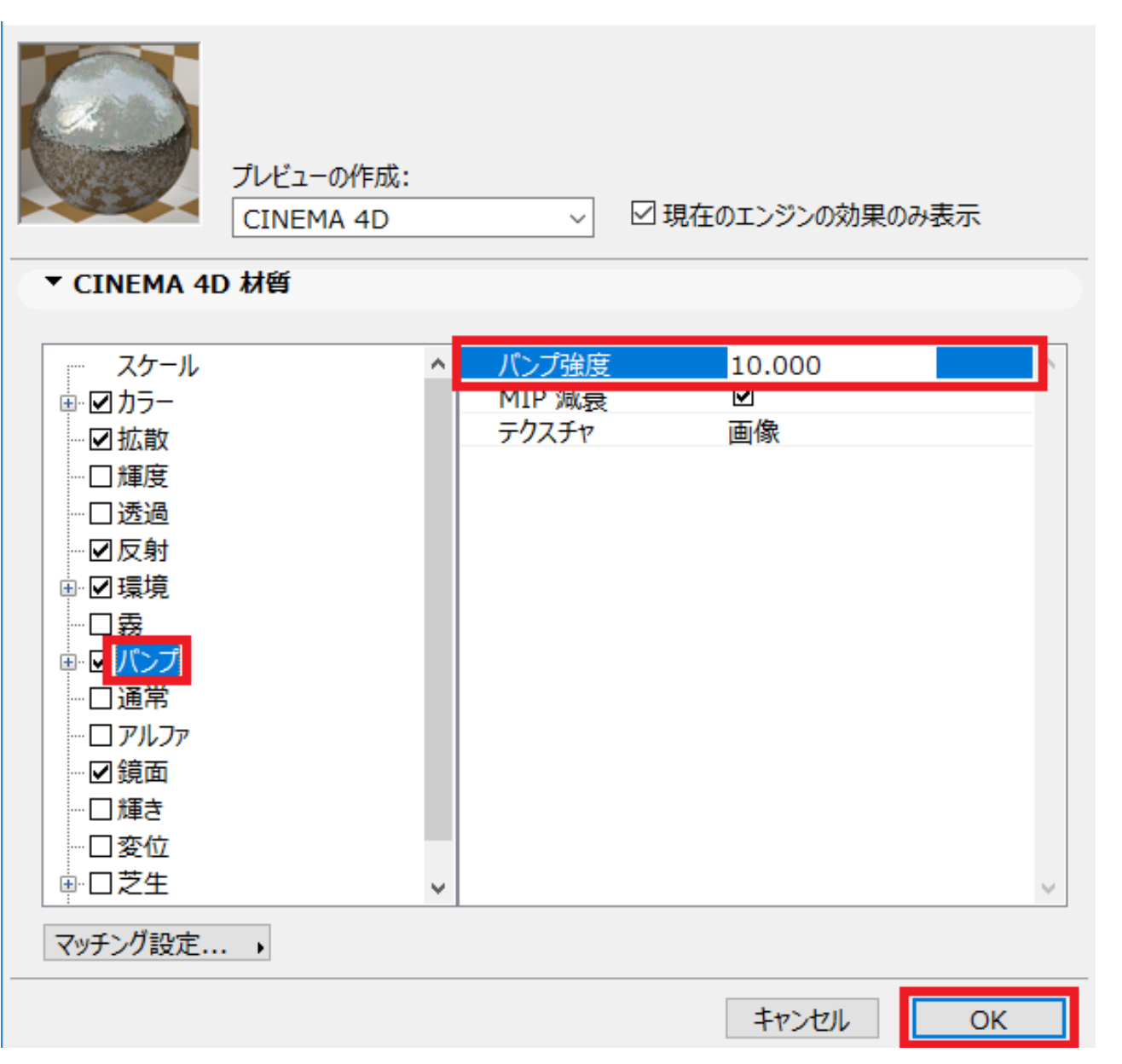

#### レンダリング設定、「<u>鏡面反射</u>」にチェックを入れ、直接、 レンダリング実行ボタンを押し、レンダリングを実行する

[RIKCAD9/RIKCAD8]

| レンダリングの設定                                                                                              |                                                                                                    | ×                |
|----------------------------------------------------------------------------------------------------|----------------------------------------------------------------------------------------------------|------------------|
|                                                                                                    |                                                                                                    |                  |
| - ∰                                                                                                    |                                                                                                    | Þ                |
| >->፡                                                                                                   |                                                                                                    | ~                |
| エンジン: CineRender by MAXON                                                                              |                                                                                                    | ~                |
|                                                                                                    |                                                                                                    | セット内容を初期値に戻す 🥑 i |
| ▼ レンダリング設定                                                                                             |                                                                                                    |                  |
|                                                                                                    | ✓ 全衆オブション                                                                                                    |                  |
| <ul> <li>&gt; 効果</li> <li>&gt; ダローバルイルミネーション</li> <li>&gt; Ø 物理的レンダーを使用</li> <li>&gt; オプション</li> </ul> | <ul> <li>▲ 透過</li> <li>✓</li> <li>✓</li> <li>通信反射     <li>✓     <li>通信反射     <li>通信反射を床と空に限定     <li>□     </li> </li></li></li></li></ul> |                  |
| 全般オプション  アンチェイリアス  芝生                                                                                  | ぼけた反射/屈折 □<br>テクスチャ ☑<br>可視照明 □<br>マ サブポゴンの変位 □                                                                                            |                  |
| ▼ 背昱                                                                                                   |                                                                                                    |                  |

[RIKCAD7]

ー意的なソリューション ID: #1903 製作者: 近石 最終更新: 2020-05-16 15:28